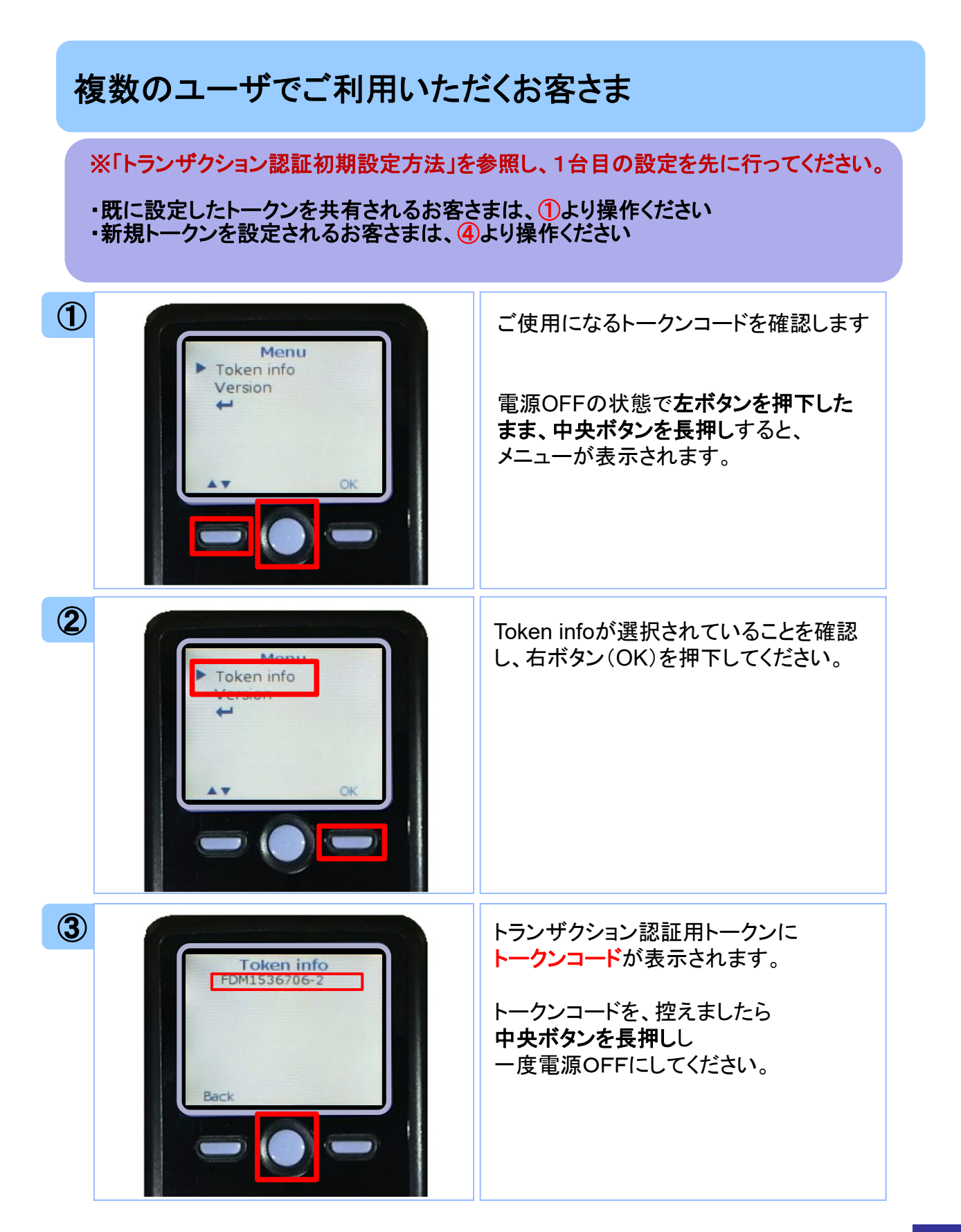

|   | 利用するパソコンでログインし、 <ul> <li>・既に設定したトークンを利用する場合は 「利用開始登録済みトークン」を選択し、 ③で表示されたトークンを選択のうえ、 「次へ」ボタンを押下してください。</li> </ul> 以降⑤、⑥の操作を行ってください。                                  |
|---|----------------------------------------------------------------------------------------------------|
|   | ・新規トークンを利用する場合は<br>「新規トークン」を選択のうえ、<br>「次へ」ボタンを押下してください。<br>以降、別紙「トランザクション認証初期<br>設定方法」を参照し登録ください。                                                                   |
|   | <b>中央ボタンを長押し</b> してください。<br>カメラが起動しますので、<br>トランザクション認証画面(BLGI023)に<br>表示されている二次元コードを<br>読み取ってください。                                                                  |
| 6 | トランザクション認証番号が表示されます<br>ので、読み取り元の画面に<br>トランザクション認証番号を入力し、<br>「認証確認」ボタンを押下してください。<br>認証が成功したら、トランザクション認証用<br>トークンが利用できる状態になります。<br>中央ボタンを長押し(2秒)し、<br>電源をOFFIこしてください。 |